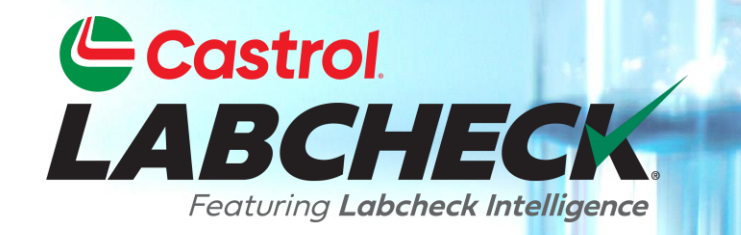

# **GUÍA DE INICIO RÁPIDO**

## **MIS FILTROS**

Aprende:

- 1. Qué son los filtros y su funcionalidad
- 2. Cómo crear un filtro
- 3. Cómo copiar un filtro
- 4. Cómo modificar o eliminar un filtro

### EXPLICACIÓN DEL FILTRO

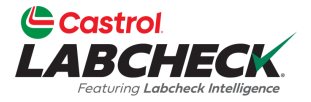

Los filtros son un conjunto de criterios de búsqueda específicos guardados, denominados "propiedades", que permiten a los usuarios limitar la información que se muestra en las distintas pestañas del portal Labcheck. En función de las condiciones de filtrado que se apliquen, los datos se mostrarán en consecuencia.

Los filtros están diseñados para ahorrar tiempo a la hora de buscar informes de muestra y equipos o de crear etiquetas o informes de gestión.

Los filtros son aplicables a las pestañas MUESTRAS, EQUIPOS, ETIQUETAS, INFORMES y DISTRIBUCIÓN.

#### **PROPIEDADES DEL FILTRO**

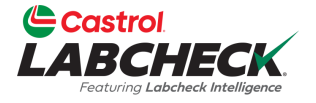

Las Propiedades del filtro son los campos de datos en los que usted elige aplicar su filtro. Dependiendo de la pestaña en la que se encuentre, se aplicarán las propiedades de filtro correspondientes.

La siguiente tabla explica qué propiedades son aplicables en cada pestaña.

| MUESTRAS                                                                                                    | EQUIPO                                                                                                    | ETIQUETAS                                                                                        | INFORMES                                               |
|----------------------------------------------------------------------------------------------------|----------------------------------------------------------------------------------------------------|--------------------------------------------------------------------------------------------------|--------------------------------------------------------|
| Nombre del cliente<br>Lugar de trabajo del<br>cliente<br>Ciudad / Estado /<br>Código postal<br>Unidad ID<br>Unidad Lugar de<br>trabajo<br>Marca de la unidad<br>Modelo de unidad<br>Tipo de componente<br>Componente Marca<br>Modelo de | Lugar de trabajo del<br>cliente<br>Unidad ID<br>Fabricante de la<br>unidad<br>Modelo de unidad<br>Componente | Componente<br>Unidad ID<br>Lugar de trabajo del<br>cliente<br>Número de<br>seguimiento<br>Estado | Lugar de trabajo del<br>cliente<br>Intervalo de fechas |
| Componente<br>Número de referencia<br>Condición de la<br>muestra<br>Fabricante de aceite<br>Marca de aceite                                                                                                    |                                                                                                    |                                                                                                  |                                                        |

#### **OPERADORES DE FILTRADO**

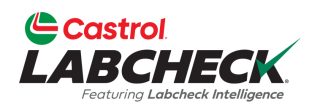

| Es igual a     | Sólo mostrará los resultados que <u>coincidan con</u><br>el valor <u>exacto</u> introducido para la propiedad<br>dada           |
|----------------|----------------------------------------------------------------------------------------------------|
| No es<br>igual | Sólo mostrará los resultados que <u>no coincidan</u><br><u>con</u> el valor <u>exacto</u> introducido para la<br>propiedad dada |
| Empieza<br>por | Sólo mostrará los resultados que <u>empiecen p</u> or el valor introducido para la propiedad dada                               |
| Contiene       | Sólo mostrará los resultados que <u>contengan</u> el valor introducido para la propiedad dada                                   |

#### **VALORES DE FILTRADO**

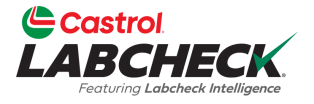

El campo Valor debe rellenarse en función de la Propiedad y el Operador seleccionados. Por ejemplo, si está buscando informes pero sólo quiere ver informes de motores, seleccionaría 'Componente' como propiedad. En el campo Operador, seleccionaría 'Iguales' porque conoce el componente exacto que está buscando. Por último, en el campo de valor, introduciría "Motor". En este ejemplo, aparecerán todos los motores. En las siguientes diapositivas se incluyen capturas de pantalla de este ejemplo.

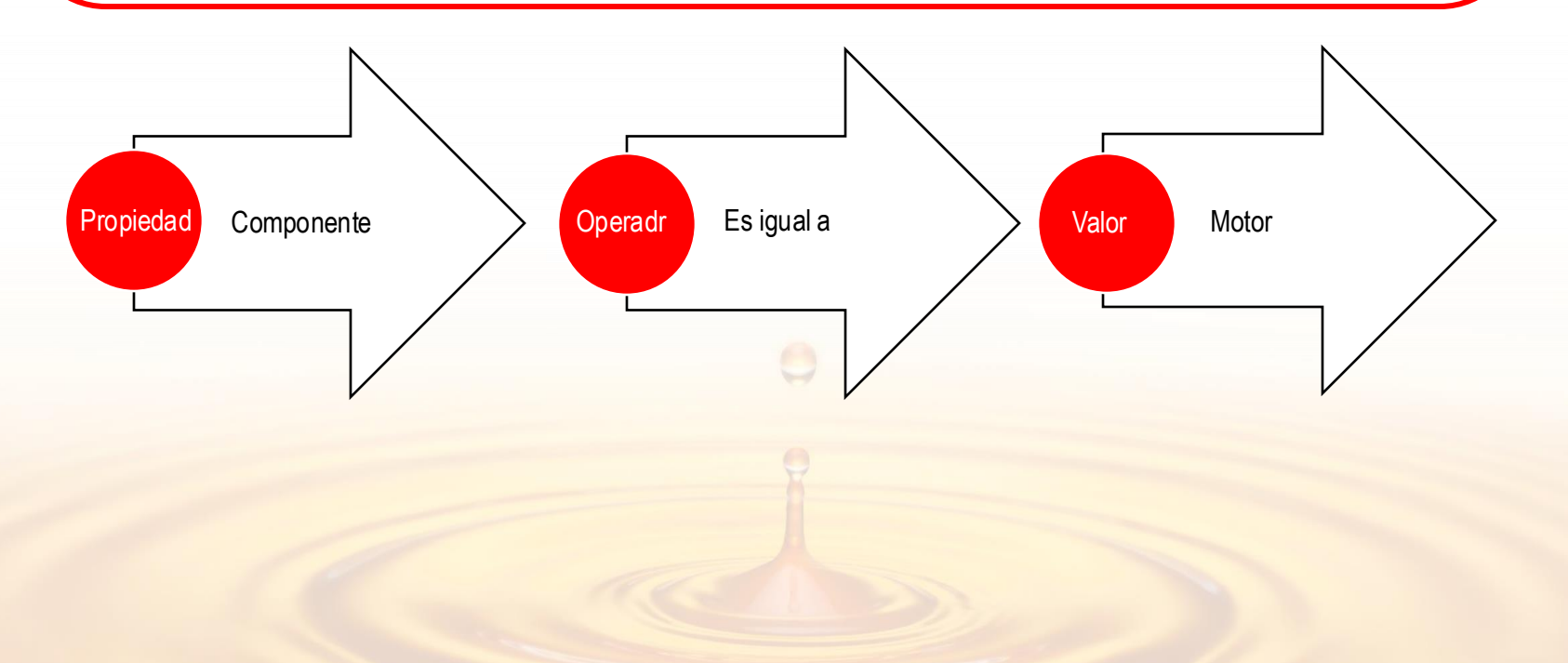

#### **ACCESO A LOS FILTROS**

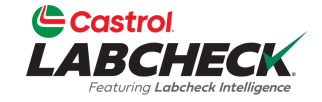

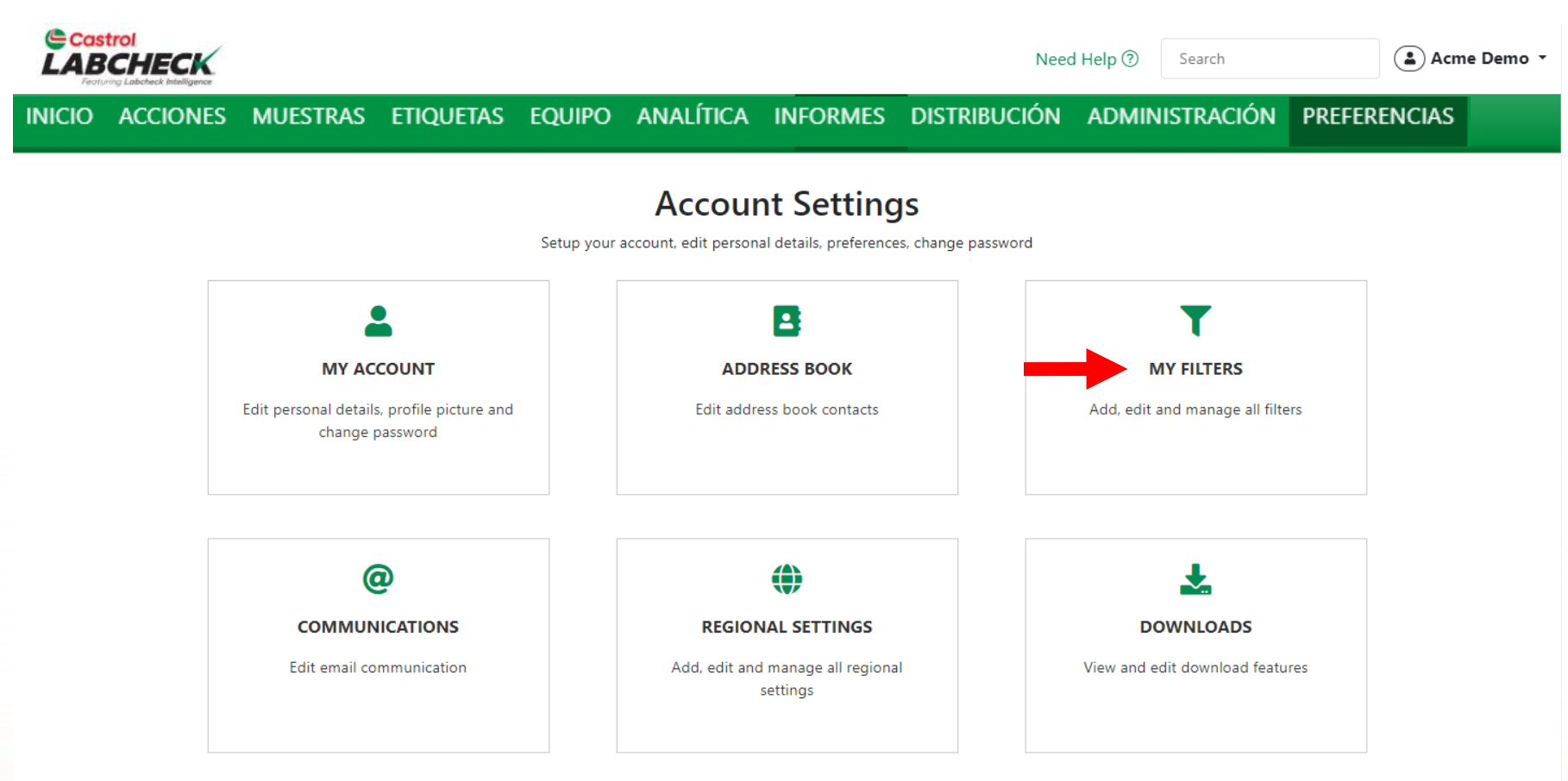

Para acceder a MIS FILTROS, haga clic en la pestaña **PREFERENCIAS** y seleccione el mosaico MIS FILTROS.

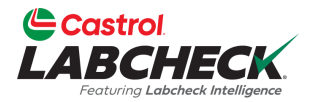

| LA         | Castrol<br>BCHECI<br>Featuring Labeheck Intellige | K           |           |            |           |          |               |                              | Need Help   | Search | 😩 Acme D | )emo • |
|------------|---------------------------------------------------|-------------|-----------|------------|-----------|----------|---------------|------------------------------|-------------|--------|----------|--------|
| INICIO     | ) ACCIONES                                        | MUESTRAS    | ETIQUETAS | EQUIPO     | ANALÍTICA | INFORMES | DISTRIBUCIÓN  | ADMINISTRACIÓN               | N PREFERENC | AS     |          |        |
| My<br>Acco | <b>/ Filters</b><br>punt Settings / M             | /ly Filters |           |            |           |          |               |                              |             |        | В        | 3ACK   |
|            |                                                   |             |           |            |           |          | Select Entity |                              |             |        |          |        |
|            |                                                   |             | ][]       |            | GENERI    | с        |               | •                            |             |        |          |        |
|            | + NEW FILT                                        | ER COPY     | DELETE    | Filter Nam | ıe        |          |               |                              |             |        |          |        |
|            | Acme Demo                                         | - Unit 1107 |           |            |           |          |               |                              |             |        |          |        |
|            | Acme Demo                                         | Filter      |           |            |           |          | Please        | e select a filter to edit co | onditions   |        |          |        |
|            |                                                   |             |           |            |           |          |               |                              |             |        |          |        |

Haga clic en el botón +NUEVO *FILTRO* para empezar a crear su nuevo filtro.

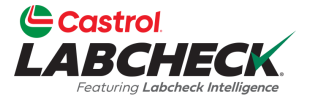

| Castrol                                                 |                                   |          |
|---------------------------------------------------------|-----------------------------------|----------|
|                                                         | NEW FILTER ×                      |          |
| HOME ACTIONS SAMPLES LABELS EQUIPMENT ANA               | TICS<br>Name*                     |          |
| My Filters<br>Account Settings / My Filters             | Caterpillar Engines               | BACK     |
| + NEW FILTER COPY DELETE Filte<br>Acme Demo - Unit 1107 | GENERIC                           |          |
| Acme Demo Filter                                        | Please select a filter to edit co | nditions |
|                                                         |                                   |          |

Introduzca un *nombre* para su filtro y haga clic en el botón *AÑADIR FILTRO*.

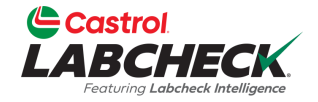

| LA     | astrol<br>BCHECI<br>esturing Labeheck Intellige | K         |               |             |                |          |              | Need           | Help ⑦ Sea | arch Acme Demo     |
|--------|-------------------------------------------------|-----------|---------------|-------------|----------------|----------|--------------|----------------|------------|--------------------|
| INICIO | ACCIONES                                        | MUESTRAS  | ETIQUETAS     | EQUIPO      | ANALÍTICA      | INFORMES | DISTRIBUCIÓN | Administración | PREFERENCI | AS                 |
| My F   | <b>ilters</b><br>nt Settings / My               | y Filters |               |             |                |          |              |                |            | BACK               |
|        |                                                 |           |               |             |                | S        | elect Entity |                |            |                    |
|        |                                                 |           |               |             | GENERIC        |          |              | -              |            |                    |
|        | + NEW FILTE                                     | R COPY    | DELETE        | Filter Name | •              |          |              |                |            |                    |
|        |                                                 |           |               | Caterpilla  | ar Engines     |          |              |                |            | Share in Hierarchy |
|        | Caterpillar Eng                                 | gines     |               |             | -              |          |              |                |            | 🔿 YES 💿 NO         |
|        | Acme Demo -                                     | Unit 1107 |               | Manage Filt | ter Conditions |          |              |                |            | Combine Conditions |
|        | Acme Demo F                                     | ïlter     | $\rightarrow$ | ADD CO      | NDITION        |          |              |                |            | AND OR             |
|        |                                                 |           |               |             |                |          |              |                |            | SAVE FILTER        |

Haga clic en el botón *AÑADIR CONDICIÓN* para añadir una condición a su filtro.

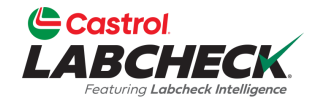

| BCHECK<br>Festuring Labcheck Intelligence |                              | Need Help ⑦                        | Search Acme I      |
|-------------------------------------------|------------------------------|------------------------------------|--------------------|
| ACCIONES MUESTRAS ETIQUETAS EQUI          | po analítica informes distri | BUCIÓN ADMINISTRACIÓN PREFERENCIAS |                    |
| Filters<br>Int Settings / My Filters      |                              |                                    |                    |
|                                           |                              | Select Entity                      |                    |
|                                           | GENERIC                      | •                                  |                    |
| + NEW FILTER COPY DELETE                  | Filter Name                  |                                    |                    |
|                                           | Caterpillar Engines          |                                    | Share in Hierarchy |
| Caterpillar Engines                       |                              |                                    | 🔿 YES 🔘 NO         |
| Acme Demo - Unit 1107                     | Manage Filter Conditions     |                                    | Combine Conditions |
| Acme Demo Filter                          | ADD CONDITION                |                                    | O AND OR           |
|                                           | PROPERTY                     | OPERATOR VALUE                     |                    |
|                                           | - Select -                   | •                                  | T                  |
| •                                         | - Select -                   | A                                  |                    |
|                                           | Action Resolution            |                                    | SAVE FILTER        |
|                                           | Action Status                |                                    |                    |
|                                           | City                         |                                    |                    |
| Quick Links                               | Component                    | Help Desk                          | ~                  |
|                                           | Component Make               |                                    |                    |

desplegable. Las propiedades son los elementos que desea buscar. Ej: ID Unidad, Marca Unidad, Modelo Unidad

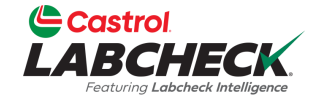

| e<br>LA     | BCHECK                           |           |          |        |                |            |              |                |            | Need Help | Search | (        | 🛓 Acme Demo 🔹 |
|-------------|----------------------------------|-----------|----------|--------|----------------|------------|--------------|----------------|------------|-----------|--------|----------|---------------|
| INICIO      | ACCIONES MUEST                   | iras etiq | UETAS    | equipo | ANALÍTICA      | INFORMES   | DISTRIBUCIÓN | ADMINISTRACIÓN | PREFERENCI | AS        |        |          |               |
| My<br>Accou | Filters<br>unt Settings / My Fil | ters      |          |        |                |            |              |                |            |           |        |          | BACK          |
|             |                                  |           |          |        |                |            | Sele         | ct Entity      |            |           |        |          |               |
|             |                                  |           |          |        |                | GENERIC    |              |                | •          |           |        |          |               |
|             | + NEW FILTER                     | COPY      | DELET    | E F    | ilter Name     |            |              |                |            |           |        |          |               |
|             |                                  |           |          |        | Caterpillar F  | Ingines    |              |                |            |           |        | Share i  | n Hierarchy   |
|             | Caterpillar Engine               | s         |          |        |                |            |              |                |            |           |        | ⊖ YES    | O NO          |
|             | Acme Demo - Un                   | it 1107   |          | N      | /lanage Filter | Conditions |              |                |            |           |        | Combine  | Conditions    |
|             | Acme Demo Filter                 | r         |          |        | ADD CONE       | DITION     |              |                |            |           |        |          | OR            |
|             |                                  |           |          |        | PROPERTY       | ,          |              | OPERATOR       |            | VALUE     |        |          |               |
|             |                                  |           |          |        | Componen       | ıt         |              | - Select -     | •          | ]         |        |          |               |
|             |                                  |           |          |        |                |            |              | - Select -     |            |           |        |          |               |
|             |                                  |           |          |        |                |            |              | equals         |            |           |        | SAV      | e filter      |
|             |                                  |           |          |        |                |            |              | not equals     |            |           |        |          |               |
|             |                                  |           |          |        |                |            |              | starts with    |            |           |        |          |               |
|             |                                  | Qu        | iick Lin | ks     |                |            |              | contains       |            |           |        | <b>v</b> |               |

Seleccione su **Operador** en la lista desplegable. Operador significa cómo desea que se muestre el filtro de búsqueda. Ej. 'Iguales' coincidirá literalmente con los caracteres introducidos en el campo de valor.

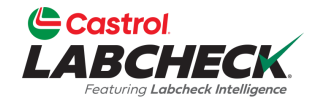

| Castrol<br>LABCHECK<br>Festuring Labebeck Intelligence |           |        |                                |                                                   |                                                                         |                                                      |                                        | Need Help 🕐                                     | Search                                           | 😩 Acme Demo 👻                                   |
|--------------------------------------------------------|-----------|--------|--------------------------------|---------------------------------------------------|-------------------------------------------------------------------------|------------------------------------------------------|----------------------------------------|-------------------------------------------------|--------------------------------------------------|-------------------------------------------------|
| INICIO ACCIONES MUESTRAS                               | ETIQUETAS | EQUIPO | ANALÍTICA                      | INFORMES                                          | DISTRIBUCIÓN                                                            | Administración                                       | PREFEREN                               | CIAS                                            |                                                  |                                                 |
| My Filters<br>Account Settings / My Filters            |           |        |                                |                                                   |                                                                         |                                                      |                                        |                                                 |                                                  | BACK                                            |
|                                                        |           |        |                                |                                                   | Selec                                                                   | t Entity                                             |                                        |                                                 |                                                  |                                                 |
|                                                        |           |        |                                | GENERIC                                           |                                                                         |                                                      | •                                      |                                                 |                                                  |                                                 |
| + NEW FILTER CO                                        | PY DELE   | TE F   | ilter Name                     |                                                   |                                                                         |                                                      |                                        |                                                 |                                                  |                                                 |
| Caterpillar Engines                                    |           |        | Caterpillar E                  | ngines                                            |                                                                         |                                                      |                                        |                                                 |                                                  | Share in Hierarchy <ul> <li>YES O NO</li> </ul> |
| Acme Demo - Unit 1107                                  |           | N      | Aanage Filter                  | Conditions                                        |                                                                         |                                                      |                                        |                                                 |                                                  | Combine Conditions                              |
| Acme Demo Filter                                       |           |        | ADD COND                       | ITION                                             |                                                                         |                                                      |                                        |                                                 |                                                  | O AND OR                                        |
|                                                        |           |        | PROPERTY                       |                                                   |                                                                         | OPERATOR                                             |                                        | VALUE                                           |                                                  |                                                 |
|                                                        |           |        | Component                      | t                                                 | •                                                                       | Equals                                               |                                        | Engine                                          |                                                  | Ĩ                                               |
|                                                        |           |        |                                |                                                   |                                                                         |                                                      |                                        |                                                 |                                                  | SAVE FILTER                                     |
|                                                        |           |        | Ins<br>fur<br>eje<br>es<br>del | erte un<br>nción d<br>emplo,<br>Iguale<br>I motor | n <b>valor.</b> I<br>e la prop<br>como la<br>s, este fi<br><sup>c</sup> | El campo d<br>iedad sele<br>propiedad<br>ltro mostra | de valo<br>ecciona<br>es Co<br>ará tod | or debe ro<br>ada. En e<br>omponen<br>os los co | ellenarse e<br>este<br>te y el tipo<br>omponente | en<br>s                                         |

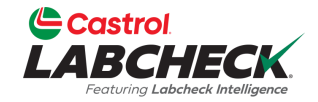

|                                             |                               |                                                             | Need Help 🕐                               | Search Acme Demo -                 |
|---------------------------------------------|-------------------------------|-------------------------------------------------------------|-------------------------------------------|------------------------------------|
| NICIO ACCIONES MUESTRAS ETIQUETAS EC        | QUIPO ANALÍTICA INFORMES DIS  | tribución administración                                    | PREFERENCIAS                              |                                    |
| My Filters<br>Account Settings / My Filters |                               |                                                             |                                           | ВАСК                               |
|                                             |                               | Select Entity                                               |                                           |                                    |
|                                             | GENERIC                       |                                                             | •                                         |                                    |
| + NEW FILTER COPY DELETE                    | Filter Name                   |                                                             |                                           | Share in Hierarchy                 |
| Caterpillar Engines                         | Caterpillar Engines           |                                                             |                                           | ○ YES ○ NO                         |
| Acme Demo - Unit 1107                       | Manage Filter Conditions      |                                                             |                                           | Combine Conditions                 |
| Acme Demo Filter                            | ADD CONDITION                 |                                                             |                                           | O AND OR                           |
|                                             | PROPERTY                      | OPERATOR                                                    | VALUE                                     |                                    |
|                                             | Component                     | ▼ Equals                                                    | ▼ Engine                                  | Î                                  |
|                                             | Component Make                | ▼ Equals                                                    | ▼ Caterpillar                             | •                                  |
|                                             | Continu<br>botón A<br>condici | úe afinando su fil<br><b>A<i>ÑA DIR CONDI</i><br/>ones.</b> | ltro haciendo cl<br><b>CIÓN</b> y añadiei | save filter<br>ic en el<br>ndo más |

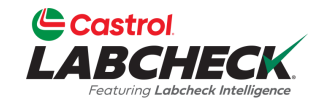

|             | Castrol<br>BCHE<br>Featuring Labeback b | CK             |                        |                                   |                                   |                                               |                                                     |                                                              | 1                                             | Need Help                               | Search     | Silter was updated successful  | y × |
|-------------|-----------------------------------------|----------------|------------------------|-----------------------------------|-----------------------------------|-----------------------------------------------|-----------------------------------------------------|--------------------------------------------------------------|-----------------------------------------------|-----------------------------------------|------------|--------------------------------|-----|
| NICIO       | ACCIONES                                | MUESTRAS       | ETIQUETAS              | EQUIPO                            | ANALÍTICA                         | INFORMES                                      | DISTRIBUCIÓN                                        | ADMINISTRACIÓN                                               | PREFERENCIAS                                  | 5                                       |            |                                |     |
| My<br>Accor | Filters<br>ant Settings /               | My Filters     |                        |                                   |                                   |                                               |                                                     |                                                              |                                               |                                         |            | BAC                            | СК  |
|             |                                         |                |                        |                                   |                                   |                                               | Sele                                                | ct Entity                                                    |                                               |                                         |            |                                |     |
|             |                                         |                |                        |                                   |                                   | GENERIC                                       |                                                     |                                                              | •                                             |                                         |            |                                |     |
|             | + NEW F                                 | ILTER CO       | DPY DELE               | TE                                | Filter Name                       |                                               |                                                     |                                                              |                                               |                                         |            | <b>a</b>                       |     |
|             | Caterpilla                              | r Engines      |                        |                                   | Caterpillar E                     | ingines                                       |                                                     |                                                              |                                               |                                         |            | Share in Hierarchy<br>VES O NO |     |
|             | Acme Der                                | mo - Unit 1107 |                        |                                   | Manage Filter                     | Conditions                                    |                                                     |                                                              |                                               |                                         |            | Combine Conditions             |     |
|             | Acme Der                                | no Filter      |                        |                                   | ADD COND                          | DITION                                        |                                                     |                                                              |                                               |                                         |            |                                |     |
|             |                                         |                |                        |                                   | PROPERTY                          | ,                                             |                                                     | OPERATOR                                                     |                                               | VALUE                                   |            |                                |     |
|             |                                         |                |                        |                                   | Componen                          | t                                             | •                                                   | Equals                                                       | •                                             | Engine                                  |            | Î                              |     |
|             |                                         |                |                        |                                   | Componen                          | t Make                                        | •                                                   | Equals                                                       | •                                             | Caterpilla                              | r          | Ť                              |     |
|             |                                         |                |                        |                                   |                                   |                                               |                                                     |                                                              |                                               |                                         |            |                                |     |
|             |                                         |                | Un<br>en<br>vez<br>par | a vez<br>el bo<br>z gua<br>rte su | tón <b>GL</b><br>rdado,<br>perior | limenta<br><b>JARDA</b><br>verás<br>y tu filt | adas toda<br><b>AR FILTR</b><br>un mens<br>ro apare | as las conc<br><b>?O</b> para gu<br>aje de con<br>cerá en la | diciones<br>lardar el<br>firmació<br>lista de | , haga c<br>filtro. U<br>on en la<br>la | lic<br>Ina |                                |     |

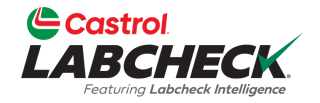

| NO       ACCIONES       MUESTRAS       ETIQUETAS       EQUIPO       ANALÍTICA       INFORMES       DISTRIBUCIÓN       ADMINISTRACIÓN       PREFERENCIAS       B         Iby Filters       Select Entity       Select Entity       Image: Filter Name       Image: Filter Name       Image: Filter Name       Image: Filter Name       Image: Filter Name       Image: Filter Name       Image: Filter Name       Image: Filter Name       Image: Filter Name       Image: Filter Name       Image: Filter Conditions       Image: Filter Conditions </th <th></th> <th></th> <th></th> <th>Need Help ⑦ Search</th> <th>Acme D</th> |                                           |                                   |                           | Need Help ⑦ Search | Acme D             |
|----------------------------------------------------------------------------------------------------|-------------------------------------------|-----------------------------------|---------------------------|--------------------|--------------------|
| y Filters<br>count Settings / My Filters                                                                                                    | o acciones muestras etiquetas e           | QUIPO ANALÍTICA INFORMES DISTRIBU | CIÓN ADMINISTRACIÓN PREFE | RENCIAS            |                    |
| Select Entity   Image: Select Entity   Image: Select Entity  <                                                                                                    | ly Filters<br>count Settings / My Filters |                                   |                           |                    | B                  |
| GENERIC   I Abels - Samples In Transit   Cooling System - Severity C and D   Acme Demo - Unit 1107   Acme Demo Filter   PROPERTY   OPERATOR   Value   Component Make   Equals   Caterpillar   Equals   Caterpillar                                                                                                    | L                                         |                                   | Select Entity             |                    |                    |
| + NEW FILTER COPY DELETE   Filter Name   Labels - Samples In Transit   Cooling System - Severity C and D   Acme Demo - Unit 1107   Acme Demo Filter   Filter Name   Caterpillar Engines   Filter Name   Caterpillar Engines   Filter Name   Caterpillar Engines   Filter Name   Cooling System - Severity C and D   Acme Demo - Unit 1107   Acme Demo Filter   Component Make   Component Make   Filter Name   Component Make   Filter Name   Component Make   Filter Name   Caterpillar   Component Make   Equals   Caterpillar   Caterpillar                                                                                                    |                                           | GENERIC                           |                           | •                  |                    |
| Labels - Samples In Transit O YES O NO   Cooling System - Severity C and D Manage Filter Conditions   Acme Demo - Unit 1107 ADD CONDITION   Acme Demo Filter PROPERTY   OPERATOR VALUE   Caterpillar Engines Equals   Component Make Equals   Caterpillar Caterpillar                                                                                                    | + NEW FILTER COPY DELETE                  | Filter Name                       |                           |                    | Share in Uisearshy |
| Cooling System - Severity C and D   Acme Demo - Unit 1107   Acme Demo Filter   Caterpillar Engines   Component Make   Equals   Caterpillar Conjunct                                                                                                    | Labels - Samples In Transit               | Caterpillar Engines               |                           |                    | YES O NO           |
| Acme Demo - Unit 1107   Acme Demo Filter   Caterpillar Engines     Component Make     ADD CONDITION     PROPERTY     OPERATOR     VALUE     Component Make     Equals     Caterpillar     Caterpillar                                                                                                    | Cooling System - Severity C and D         | Manage Filter Conditions          |                           |                    | Combine Conditions |
| Acme Demo Filter       PROPERTY       OPERATOR       VALUE         Caterpillar Engines       Component <ul> <li>Equals</li> <li>Engine</li> <li>Caterpillar Make</li> <li>Equals</li> <li>Caterpillar</li> </ul>                                                                                                    | Acme Demo - Unit 1107                     | ADD CONDITION                     |                           |                    |                    |
| Caterpillar Engines         Component         Component Make         Equals         Equals         Caterpillar                                                                                                    | Acme Demo Filter                          | PROPERTY                          | OPERATOR                  | VALUE              |                    |
| Component Make   Equals  Caterpillar                                                                                                    | Caterpillar Engines                       | Component                         | ▼ Fouals                  | ▼ Engine           |                    |
| Component Make    Equals  Caterpillar                                                                                                    |                                           |                                   |                           |                    |                    |
|                                                                                                    |                                           | Component Make                    | ▼ Equals                  | ▼ Caterpillar      | Î                  |
|                                                                                                    | Cree                                      | ránida v fácilmente u             | n nuevo filtro con        | iando uno          |                    |
| Cree rápida v fácilmente un nuevo filtro conjando uno                                                                                                    | oviet                                     | conto. Rasta con soloci           | ringevo litto cop         | ando do la lista   |                    |
| Cree rápida y fácilmente un nuevo filtro copiando uno                                                                                                    | exisi<br>v ha                             | ente. Dasta con selett            |                           |                    |                    |
| Cree rápida y fácilmente un nuevo filtro copiando uno<br>existente. Basta con seleccionar el filtro deseado de la lista                                                                                                    | y lia                                     |                                   |                           |                    |                    |

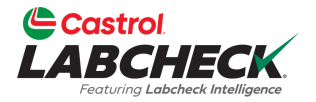

| Castrol                                           |                             |                     |               | ed Help ⑦ Search | ( Acme Demo                    |
|---------------------------------------------------|-----------------------------|---------------------|---------------|------------------|--------------------------------|
| Festury Laboback Intelligence                     | COPY FILTER                 |                     | ×             |                  |                                |
| IOME ACTIONS SAMPLES LABELS EQUIPMENT ANALY       |                             |                     |               |                  |                                |
| <b>Ay Filters</b><br>ccount Settings / My Filters | Worksite 2 - Caterpillar Er | ngines              |               |                  | ВАСК                           |
|                                                   |                             | CANCEL              | DD FILTER     | -                |                                |
|                                                   | GENERIC                     |                     | •             |                  |                                |
| + NEW FILTER COPY DELETE Filter N                 | lame                        |                     |               |                  |                                |
| Cate                                              | rpillar Engines             |                     |               |                  | Share in Hierarchy<br>YES O NO |
| Cooling System - Severity C and D Manag           | e Filter Conditions         |                     |               |                  | Combine Conditions             |
| Acme Demo - Unit 1107                             | CONDITION                   |                     |               |                  |                                |
| Acme Demo Filter                                  | OPERTY                      | OPERATOR            |               | VALUE            |                                |
| Caterpillar Engines                               | nponent                     | ▼ Equals            | •             | Engine           | T                              |
| Co                                                | nponent Make                | ▼ Equals            | •             | Caterpillar      |                                |
|                                                   |                             |                     |               |                  |                                |
|                                                   |                             |                     |               |                  | SAVE FILLER                    |
|                                                   | Introduzca                  | un <b>nombre</b> pa | ara su n      | uevo             |                                |
|                                                   | filtro v haga               | , clic en el hot    | ón <b>AÑA</b> | DIR              |                                |

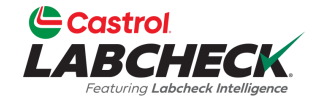

|                                      | s equipo analítica | INFORMES      | DISTRIBUCIÓN | ADMINISTRACIÓN | PREFERENCIA | S           |                    |
|--------------------------------------|--------------------|---------------|--------------|----------------|-------------|-------------|--------------------|
| Filters<br>unt Settings / My Filters |                    |               |              |                |             |             |                    |
|                                      |                    |               | Sele         | ect Entity     |             |             |                    |
|                                      |                    | GENERIC       |              |                | •           |             |                    |
| + NEW FILTER COPY DEL                | LETE Filter Name   |               |              |                |             |             |                    |
| Worksite 2 - Caternillar Engines     | Worksite 2 -       | Caterpillar E | ng           |                |             |             | Share in Hierarchy |
| Labels - Samples In Transit          | Manage Filter      | Conditions    |              |                |             |             |                    |
| Carlier Sustan, Sourity Card D       | ADD COND           |               |              |                |             |             | Combine Conditions |
| Acres Dama, Unit 1107                | PROPERTY           |               | •            | 00504700       |             | VALUE       | • •                |
| Acme Demo - Unit 1107                | PROPERTY           |               |              | OPERATOR       |             | VALUE       |                    |
| Acme Demo Filter                     | Component          | t             | •            | Equals         | •           | Engine      | Ť                  |
| Caterpillar Engines                  |                    |               |              |                |             |             |                    |
|                                      | Component          | t Make        | •            | Equals         | •           | Caterpillar | •                  |
|                                      | Worksite           |               | -            | Equals         | •           | Worksite 2  | •                  |

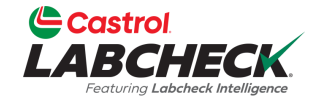

|                                             |                              |                              |                                 | Nee                    | ed Help ⑦ Search   | ⊘ Filter was updated successfully ★ |
|---------------------------------------------|------------------------------|------------------------------|---------------------------------|------------------------|--------------------|-------------------------------------|
| INICIO ACCIONES MUESTRAS ETIQUETAS EQUI     | po analítica informes d      | distribución adm             | IINISTRACIÓN PREFE              | RENCIAS                |                    |                                     |
| My Filters<br>Account Settings / My Filters |                              |                              |                                 |                        |                    | ВАСК                                |
|                                             |                              | Select Ent                   | ity                             |                        |                    |                                     |
|                                             | GENERIC                      |                              | •                               | •                      |                    |                                     |
| + NEW FILTER COPY DELETE                    | Filter Name                  |                              |                                 |                        |                    |                                     |
| Labels - Samples In Transit                 | Worksite 2 - Caterpillar Eng | 3                            |                                 |                        |                    | Share in Hierarchy<br>YES O NO      |
| Cooling System - Severity C and D           | Manage Filter Conditions     |                              |                                 |                        |                    | Combine Conditions                  |
| Acme Demo - Unit 1107                       | ADD CONDITION                |                              |                                 |                        |                    | • AND • OR                          |
| Caterpillar Engines                         | PROPERTY                     |                              | OPERATOR                        |                        | VALUE              |                                     |
| Worksite 2 - Caterpillar Engines            | Component                    | •                            | Equals                          | •                      | Engine             |                                     |
| Acme Demo Filter                            |                              |                              |                                 |                        |                    |                                     |
|                                             | Component Make               | •                            | Equals                          | •                      | Caterpillar        |                                     |
|                                             | Worksite                     | •                            | Equals                          | •                      | Worksite 2         |                                     |
|                                             | Haga clic o<br>para guaro    | en el botór<br>dar su filtro | n <b>GUARDA</b><br>b. Una vez g | <b>R FIL</b><br>guarda | <b>TRO</b><br>ado, | SAVE FILTER                         |
|                                             | verás un n                   | nensaje de<br>rior           | e confirmaci                    | ión en                 | la                 |                                     |

#### **MODIFICAR UN FILTRO**

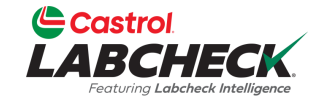

| Castrol<br>ABCHECK<br>Featuring Labeheck Intelligen | <                  |              |               |            |              |                |             | Need Help | Search | Acme Demo                   |
|-----------------------------------------------------|--------------------|--------------|---------------|------------|--------------|----------------|-------------|-----------|--------|-----------------------------|
| ACCIONES M                                          | uestras etiqu      | ietas equipo | ANALÍTICA     | INFORMES   | DISTRIBUCIÓN | Administración | PREFERENCIA | S         |        |                             |
| Filters<br>unt Settings / My                        | y Filters          |              |               |            |              |                |             |           |        | BACK                        |
|                                                     |                    |              |               |            | Sele         | ect Entity     |             |           |        |                             |
|                                                     |                    |              |               | GENERIC    |              |                | •           |           |        |                             |
| + NEW FILTE                                         | R COPY             | DELETE       | Filter Name   |            |              |                |             |           |        |                             |
| Labels - Samp                                       | les In Transit     |              | Acme Demo     | o Filter   |              |                |             |           |        | Share in Hierarchy YES O NO |
| Cooling System                                      | m - Severity C and | I D          | Manage Filter | Conditions |              |                |             |           |        | Combine Conditions          |
| Acme Demo -                                         | Unit 1107          |              | ADD COND      |            |              |                |             |           |        | AND OR                      |
| Caterpillar Eng                                     | gines              |              | PROPERTY      | ,          |              | OPERATOR       |             | VALUE     |        |                             |
| Worksite 2 - C                                      | aterpillar Engines |              | Worksite      |            | •            | Fauals         |             | Houston   | ТУ     |                             |
| Acme Demo F                                         | ilter              |              | Workaite      |            |              | Equals         |             | nouston,  | 17     |                             |
|                                                     |                    |              |               |            |              |                |             |           |        |                             |

Seleccione el filtro deseado de la lista. Modifique las condiciones existentes o añada otras nuevas seleccionando el botón *AÑADIR CONDICIÓN*.

#### **MODIFICAR UN FILTRO**

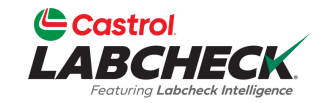

| Ľ          | Castrol<br>ABCHE | CK              |             |        |               |            |                             |                           |                             | Need Help               | Search | Ø Filter was updated successfully ★             |
|------------|------------------|-----------------|-------------|--------|---------------|------------|-----------------------------|---------------------------|-----------------------------|-------------------------|--------|-------------------------------------------------|
| INICIC     | ACCIONES         | MUESTRAS        | ETIQUETAS   | Equipo | ANALÍTICA     | INFORMES   | DISTRIBUCIÓN                | Administración            | PREFERENCIAS                | 5                       |        |                                                 |
| My<br>Acco | / Filters        | My Filters      |             |        |               |            |                             |                           |                             |                         |        | BACK                                            |
|            |                  |                 |             |        |               |            | Sel                         | ect Entity                |                             |                         |        |                                                 |
|            |                  |                 |             |        |               | GENERIC    |                             |                           | •                           |                         |        |                                                 |
|            | + NEW F          |                 | OPY DEL     | ETE F  | ilter Name    |            |                             |                           |                             |                         |        |                                                 |
|            | Labels - S       | amples In Tra   | nsit        |        | Acme Dem      | o Filter   |                             |                           |                             |                         |        | Share in Hierarchy <ul> <li>YES O NO</li> </ul> |
|            | Cooling S        | System - Sever  | ity C and D |        | Manage Filter | Conditions |                             |                           |                             |                         |        | Combine Conditions                              |
|            | Acme De          | mo - Unit 110   | 7           |        | ADD CONE      | DITION     |                             |                           |                             |                         |        |                                                 |
|            | Caterpilla       | r Engines       |             |        | PROPERTY      | 1          |                             | OPERATOR                  |                             | VALUE                   |        |                                                 |
|            | Worksite         | 2 - Caterpillar | Engines     |        | 14/a alvaita  |            |                             | . Ferrela                 | _                           |                         | 4      |                                                 |
|            | Acme De          | mo Filter       |             |        | worksite      |            |                             | Equais                    | •                           | vvorksite               |        |                                                 |
|            |                  |                 |             |        |               |            | No olvide<br>F <i>ILTRO</i> | e pulsar el<br>para guard | botón <b>G</b><br>ar los ca | <b>UARDA</b><br>ambios. | R      | SAVE FILTER                                     |

#### **ELIMINAR UN FILTRO**

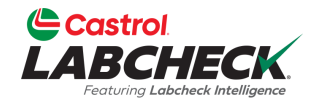

|                                             |                          |                             | Need Help 🕐       | Search Acme Demo   |
|---------------------------------------------|--------------------------|-----------------------------|-------------------|--------------------|
| INICIO ACCIONES MUESTRAS ETIQUETAS EQ       | JIPO ANALÍTICA INFORMES  | DISTRIBUCIÓN ADMINISTRACIÓN | PREFERENCIAS      |                    |
| My Filters<br>Account Settings / My Filters |                          |                             |                   | BACK               |
| L                                           |                          | Select Entity               |                   |                    |
|                                             | GENERIC                  |                             | •                 |                    |
| + NEW FILTER COPY DELETE                    | Filter Name              |                             |                   |                    |
|                                             | Extra Filter             |                             |                   | Share in Hierarchy |
| Labels - Samples In Transit                 |                          |                             |                   | VES ONO            |
| Cooling System - Severity C and D           | Manage Filter Conditions |                             |                   | Combine Conditions |
| Acme Demo - Unit 1107                       | ADD CONDITION            |                             |                   | O AND OR           |
| Extra Filter                                | PROPERTY                 | OPERATOR                    | VALUE             |                    |
| Acme Demo Filter                            | Fuel Tares               |                             | - Diesel          |                    |
| Caterpillar Engines                         | Fuel Type                | • In                        | • Diesei          |                    |
|                                             |                          |                             |                   | SAVE FILTER        |
|                                             |                          | Para suprimir un f          | filtro, selección | elo en la          |
|                                             |                          | lista v nulse el ho         | tón SUPRIMIR      |                    |

#### **ELIMINAR UN FILTRO**

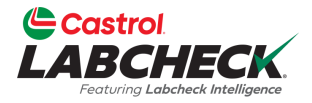

| Castrol<br>LABCHECK                 | CONFIRM                  |                        | ed Help ⑦ Sear     | Acme Demo          |
|-------------------------------------|--------------------------|------------------------|--------------------|--------------------|
| OME ACTIONS SAMPLES LABELS EQUIPMEN | IT ANALYTICS             |                        | ~                  |                    |
| y Filters                           | Are you sure you want    | to remove this filter? |                    | BACK               |
|                                     |                          | CANCE                  |                    |                    |
|                                     |                          | Select Entity          |                    |                    |
|                                     | GENERIC                  |                        | •                  |                    |
| + NEW FILTER COPY DELETE            | Filter Name              |                        |                    |                    |
|                                     | Extra Filter             |                        |                    | Share in Hierarchy |
| Labels - Samples In Transit         |                          |                        |                    | O YES O NO         |
| Cooling System - Severity C and D   | Manage Filter Conditions |                        |                    | Combine Conditions |
| Acme Demo - Unit 1107               | ADD CONDITION            |                        |                    | O AND O OR         |
| Extra Filter                        | PROPERTY                 | OPERATOR               | VALUE              |                    |
| Acme Demo Filter                    | Fuel Type                | ▼ In                   | ▼ (× Diesel)       |                    |
| Caterpillar Engines                 |                          |                        |                    |                    |
|                                     | A                        | parecerá una ver       | itana de confirma  | ción.              |
|                                     | Pa                       | ara eliminar el filt   | ro, pulse el botón | OK.                |

#### **BORRAR UN FILTRO**

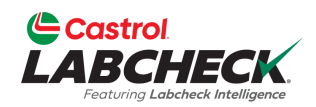

| Castrol<br>BCHECK<br>Footuring Labehack Intelligence |                          |                             | Need Help ⑦ Search | 😩 Acme D           |
|------------------------------------------------------|--------------------------|-----------------------------|--------------------|--------------------|
| ACCIONES MUESTRAS ETIQUETAS E                        | quipo analítica informes | DISTRIBUCIÓN ADMINISTRACIÓN | PREFERENCIAS       |                    |
| Filters<br>unt Settings / My Filters                 |                          |                             |                    | В                  |
|                                                      |                          | Select Entity               |                    |                    |
|                                                      | GENERIC                  |                             | •                  |                    |
| + NEW FILTER COPY DELETE                             | Filter Name              |                             |                    |                    |
|                                                      | Acme Demo Filter         |                             |                    | Share in Hierarchy |
| Labels - Samples in Transit                          |                          |                             |                    | VES O NO           |
| Cooling System - Severity C and D                    | Manage Filter Conditions |                             |                    | Combine Conditions |
| Acme Demo - Unit 1107                                | ADD CONDITION            |                             |                    | O AND OR           |
| Acme Demo Filter                                     | PROPERTY                 | OPERATOR                    | VALUE              |                    |
| Caterpillar Engines                                  | Worksite                 | ▼ Equals                    | ▼ Houston , TX     |                    |
|                                                      |                          |                             |                    |                    |
|                                                      |                          |                             |                    | SAVE FILTER        |
|                                                      | E                        | filtro ya no apareo         | cerá en la lista.  |                    |
|                                                      |                          |                             |                    |                    |

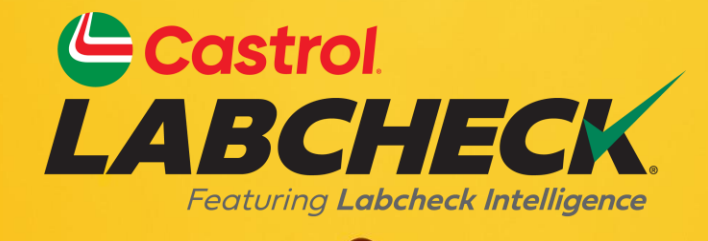

#### SERVICIO DE SOPORTE DE CASTROL LABCHECK: Teléfono: 866-LABCHECK (522-2432) Labchecksupport@bureauveritas.com https://www.labcheckresources.com/

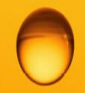

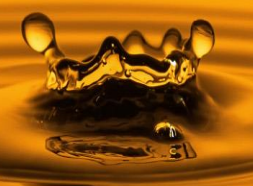